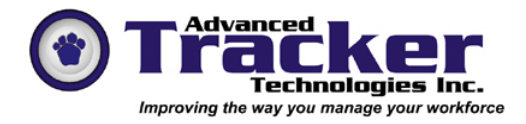

# Employee Tracker Time & Attendance System

# Time Banking

## Table of Contents

- 2. Overview
- 3. Absent Codes
- 5. Time Bank Setup
- 7. Assign Time Banks to Employees
- 11. Time Bank Withdrawals from Transactions
- 13. Time Bank Run
- 15. Time Bank Transfers
- 16. Time Bank Reporting

## **Time Banking**

#### **Overview**

Time banking allows you to keep track of time that you owe employees. You might owe employees time for a variety of different reasons and you can set a time bank to track each of these reasons. Some of the most common reasons are: Vacation, sick, overtime, lieu time, banked stat holiday, floater, personal day and any other reason that you may have.

Balances in time banks increase and decrease in an ongoing manner. Employee Tracker uses an "open item" method of processing. This means that each time a bank increases or decreases, there is date stamped transaction recorded identifying what happened. Banks increase through bank assignment starting values, accrual runs, and manual deposit entries. Banks are decreased by entering paid absenteeism using absent reason codes that are linked to specific time banks via Edit T&A, Time Approval Center, all the scheduling entry screens.

Time banks are linked to Absenteeism reason codes. Absenteeism codes are used record absenteeism and to control the possibility of paying an employee for being absent. The process works as follows.

- 1) Add absenteeism transaction via, schedule, edit T&A, or time approval center
- 2) If the absent code allows pay time, enter pay time
- 3) If the absent code is linked to a time bank, the system will check if the employee is assigned the bank
- 4) If the employee is assigned the bank the system will check if there is a balance available and sufficient to pay for the absent time.
- 5) If there is sufficient time (or some time but not enough to fully satisfy the absent time) the available time will be paid and the time bank will be reduced by the amount of paid time.

\*\* To control an environment where some employees may get paid for certain absent codes while others may not, every employee should be assigned to a time bank. (One per linked absent code). Employees who are not eligible to be paid for specific absences should be held with a zero time entitlement balance \*\*

#### **Absent Codes**

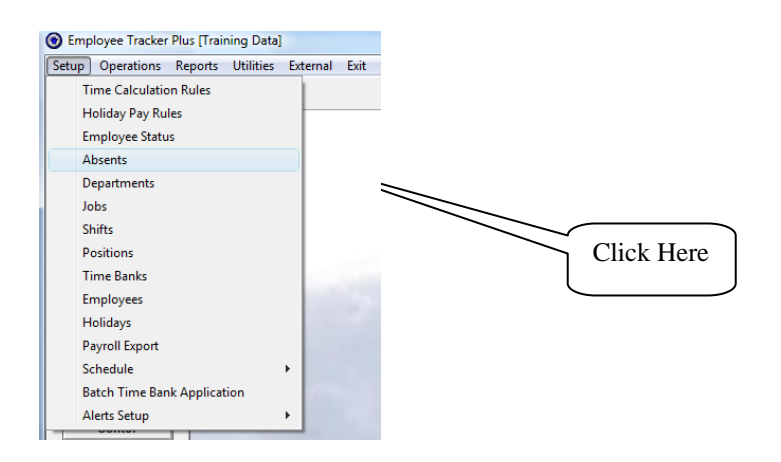

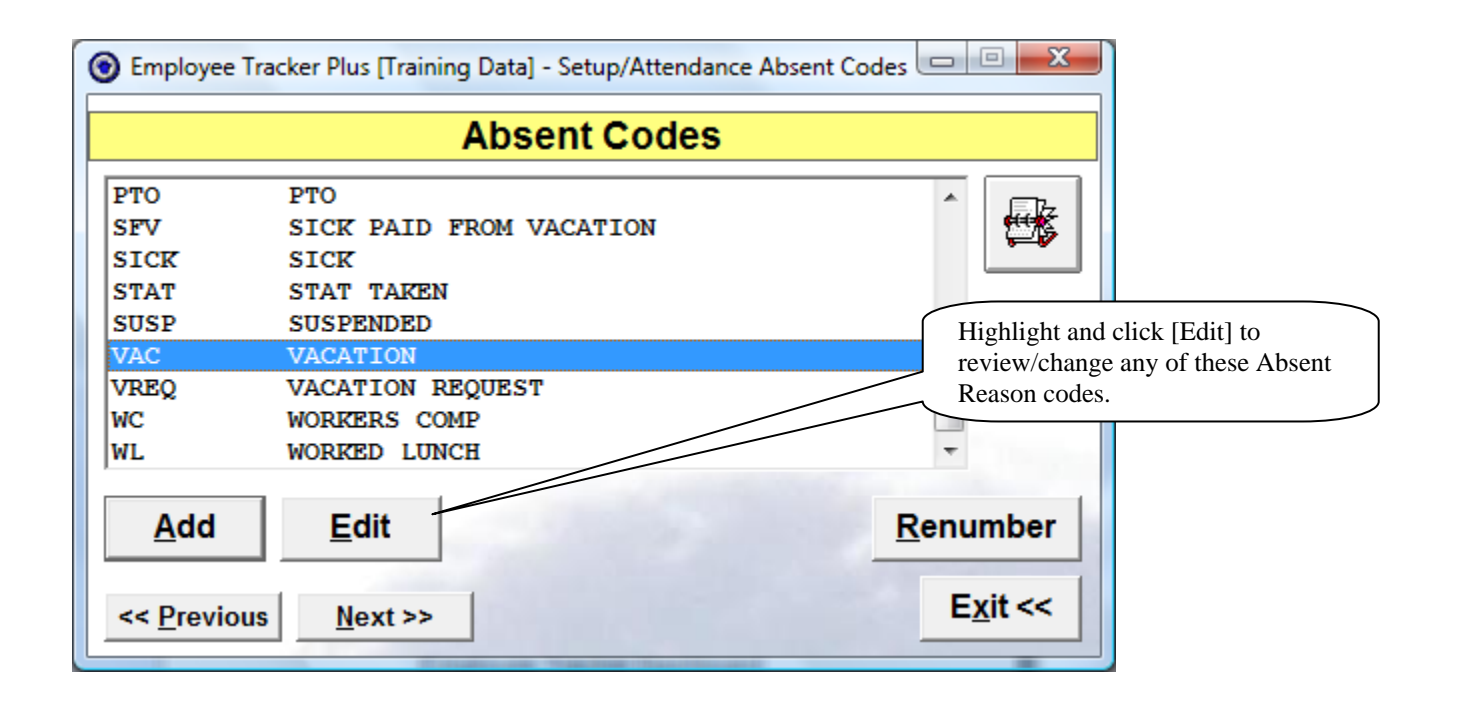

#### **Absent Codes - continued**

If any paid absent codes are to included in an accrual calculation for time bank entitlements this must be "Yes" Employee Tracker Plus [Training Data] - Absent Code **Absent Code** Absent Code VAC VACATION Description Apply as ATTENDED DAY for statutory holiday rules? YES Include In Time Bank Runs? NO Does this absent code count AGAINST perfect NO Points 0.00 attendance? Include For Overtime Equivalency NO Define... ximum Absentee Allowed Per Day YES Define... This must be "Yes" dule For This Absence NO • Rate Override? NO Allow Pay Times? YES Rate 0.00 Minimum Allowable Pay Time 00:00 YES Include hours in Employment History? [ Do Not Pro-Rate Paid Hours ] Ŧ Pro-rate formula Payroll Export Reference G.L. Acct# Category Earn Code Regular Vacation Time and a Half Double Exit << <u>Save</u> Allow Filters...

## Time Bank Setup

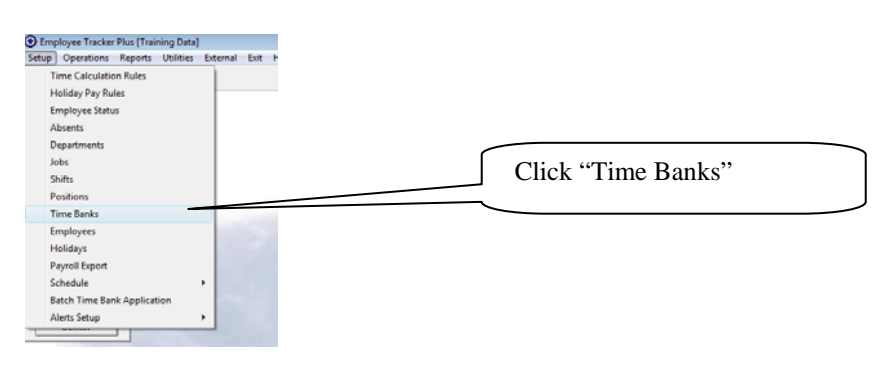

| Employee Trac     | cker Plus [Training Data] - Setup/Tim | ne Banks                   |                         |
|-------------------|---------------------------------------|----------------------------|-------------------------|
|                   | Time Ba                               | anks                       |                         |
| LIEU              | LIEU                                  | <open></open>              | If you are going to     |
| OT                | OVERTIME                              | <open></open>              | create a time bank very |
| SICK              | SICK                                  | <open></open>              | similar to an existing  |
| STAT              | STAT BANK                             | <open></open>              | time bank copy it with  |
| V082W             | VAC 2008 2 WEEKS                      | <open></open>              | this and then make      |
| V2006             | VAC PREVIOUS                          | <closed></closed>          | appropriate changes     |
| <u>A</u> dd       | Edit                                  | <u>C</u> opy <u>R</u> enur | mber                    |
| << <u>P</u> revio | us Next >>                            | Help <u>Ex</u>             | ;it <<                  |

#### **Time Bank Setup - continued**

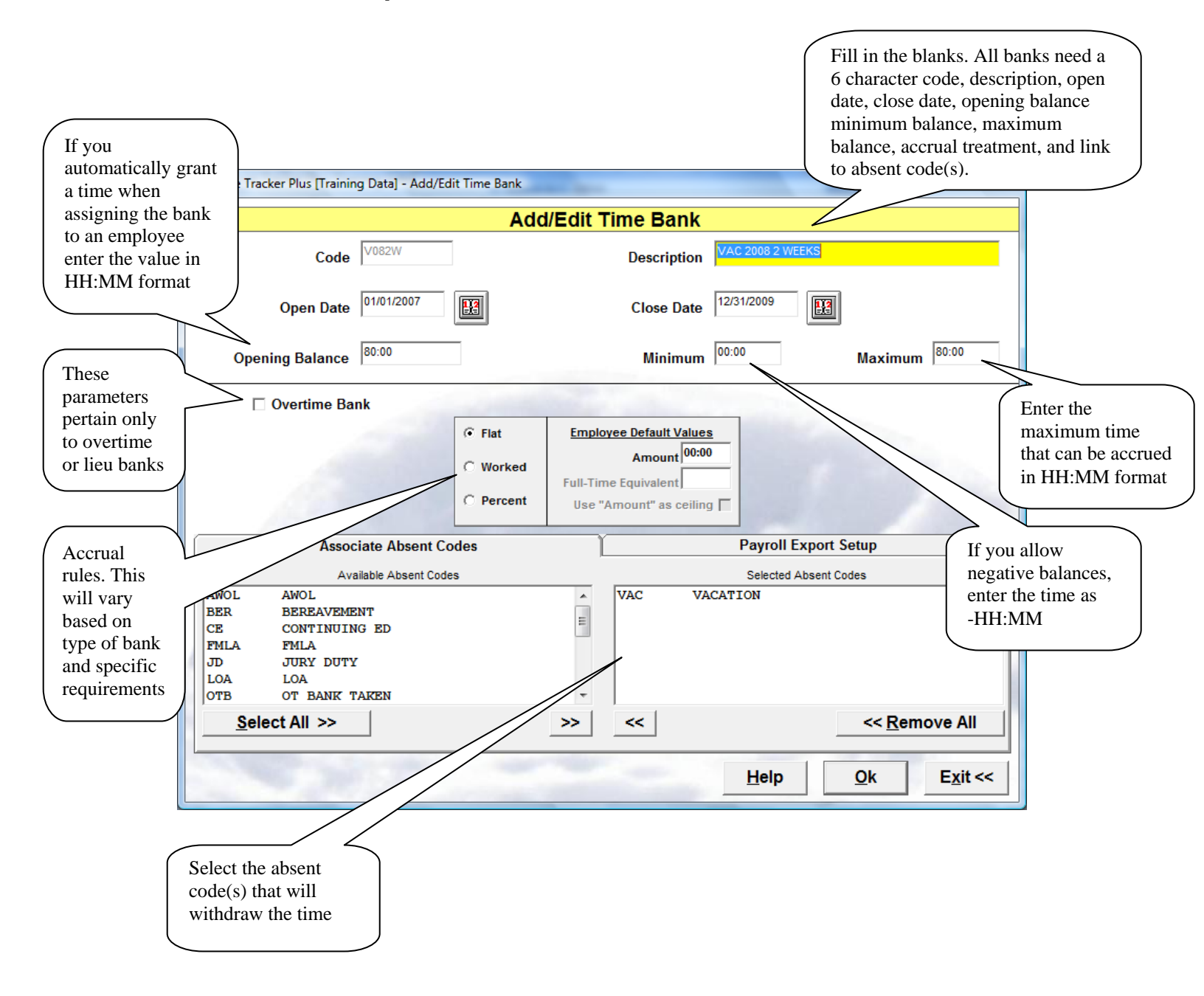

## Assign Banks to Employees

This can be done 2 different ways. 1) Assign the bank manually to each employee. 2) Assign a bank to multiple employees at one time using a batch process

| Employee Tracker Plus [Training Data]     Setup Operations Report Utilities Lete     DALLY     DALLY     DALLY     Employees     Exercise     Exercise     Exercise     Front T & A     Trme Approval |                        | Select<br>Employees |           |           |                  |
|----------------------------------------------------------------------------------------------------|------------------------|---------------------|-----------|-----------|------------------|
|                                                                                                    |                        |                     |           | Select Em | ployee(s)        |
| Employee Tra                                                                                                    | acker Plus (Training I | Data] - Setup/      | Employees |           |                  |
| Utilities                                                                                                    |                        |                     |           | 1/        |                  |
|                                                                                                    |                        | Employ              | ees /     |           |                  |
| 1001                                                                                                    | Smith, Bob             |                     | /         |           |                  |
| 1003                                                                                                    | Johnson, Joe           |                     |           |           |                  |
| 1004                                                                                                    | Black, Candy           |                     |           |           |                  |
| 100410                                                                                                    | BROWN, MARY            |                     |           |           |                  |
| 1005                                                                                                    | Brown, Jerry           |                     |           |           | H H              |
| 100510                                                                                                    | LUND, JERRY            |                     |           |           |                  |
| 1006                                                                                                    | Lee, Larry             |                     |           |           |                  |
| 100610                                                                                                    | JONES, JANET           |                     |           |           |                  |
| 1007                                                                                                    | Jee, Jill              |                     |           |           | Ŧ                |
| Add                                                                                                    | <u>E</u> dit           |                     |           | Re        | enumber          |
| << Previous                                                                                                    | <u>N</u> ext >>        |                     |           |           | E <u>x</u> it << |

#### Assign Banks to Employees - continued

Option 1 - assign in employee record entry

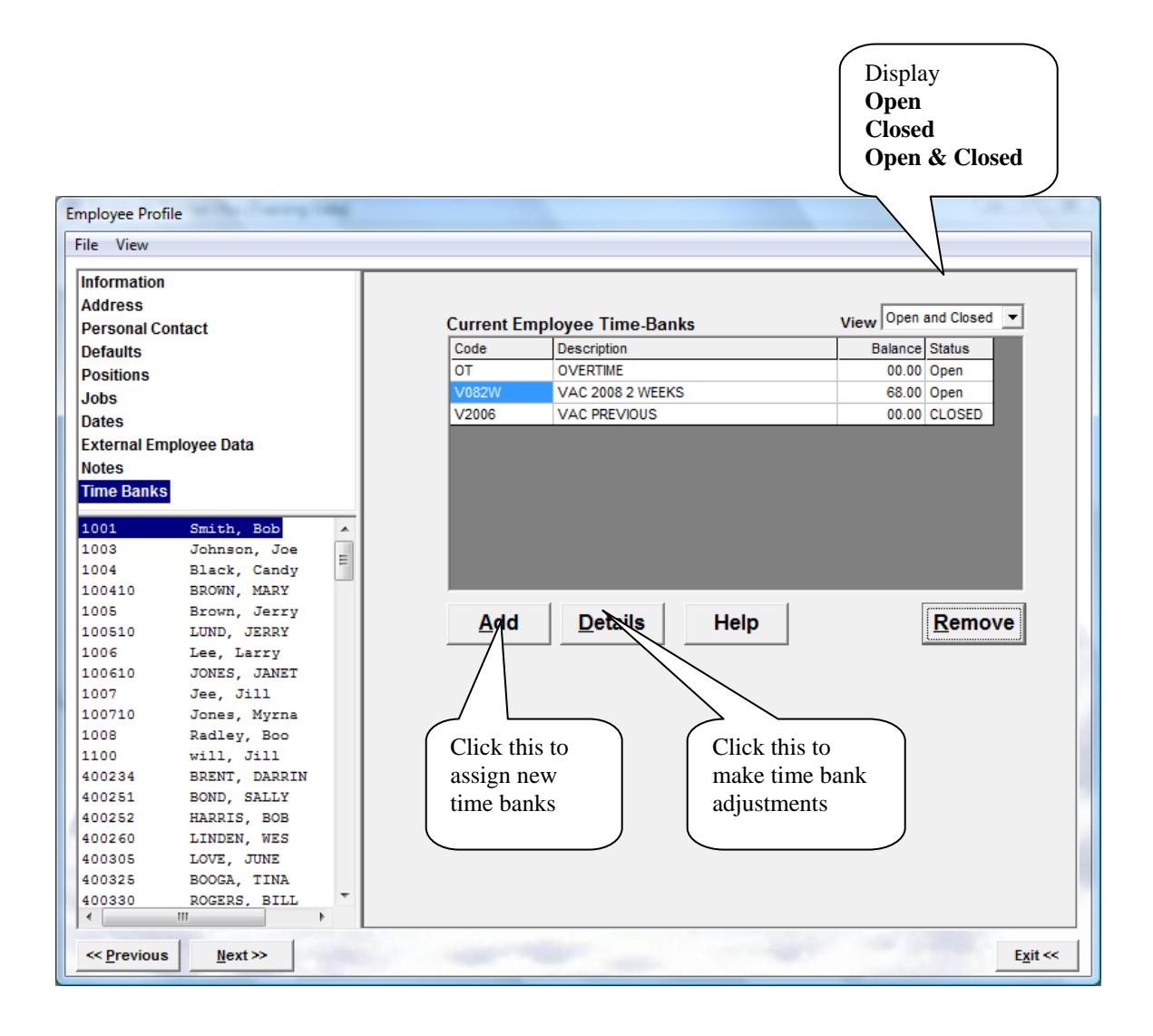

## Assign Banks to Employees - continued

| En          | nployee Time B                 | ank                       | -                     |                                       |                     |            |                         |                        | Auto close                               | only for       |         |
|-------------|--------------------------------|---------------------------|-----------------------|---------------------------------------|---------------------|------------|-------------------------|------------------------|------------------------------------------|----------------|---------|
| Rate can be |                                |                           |                       | Emp                                   | oloyee '            | Time E     | Bank                    |                        | accrual bas                              | sed banks      | J       |
| Banked rate | ime Bank                       | V082W                     | VAC 2008              | 2 WEEKS                               |                     |            |                         |                        | $\geq$                                   |                |         |
| Avg rate    | Employee                       | 1001                      | Smi                   | th, Bob                               |                     |            |                         |                        | ſ                                        | If open and c  | closed  |
|             | Bank Type                      | Standard                  |                       |                                       |                     |            |                         |                        |                                          | dates are uni  | que per |
|             | Minimum                        | 00.00                     | Max                   | imum 999.0                            | ю Г                 | Close      | " bank at maximum       |                        |                                          | employee       |         |
|             | $\checkmark$                   | Realized Data             |                       |                                       | ī                   |            | Overrige Bank Start/Sto | p Date                 |                                          |                |         |
| _           | Pay Out At                     | Banked Nate               |                       |                                       |                     | Sta        | rt Date 01/01/2007      | Stop Date              | 12/31/2009                               |                |         |
| [           | Date<br>01/01/2007             | Source<br>Opening Balance | Deposit<br>00.00      | Withdrawal Ra                         | ate Balance<br>2.50 | :<br>00.00 |                         |                        |                                          |                |         |
| -           | 10/06/2007                     | Manual                    | 24.00                 | 1                                     | 0.00                | 24.00      |                         |                        |                                          | _              |         |
|             | 07/06/2008                     | Manual                    | 32.00                 | 1                                     | 3.00                | 68.00      |                         | This area<br>the withd | a allows viewing (<br>Irawal queue. Hou  | of<br>urs      |         |
|             |                                |                           |                       |                                       |                     |            |                         | on the t<br>out as of  | op will be the firs<br>the date specifie | st<br>ed.      |         |
|             |                                |                           |                       |                                       |                     |            |                         | Date 10                | 0/09/2009                                |                |         |
|             | (                              | To optor a m              | onuol                 | )                                     |                     |            |                         |                        |                                          |                |         |
|             |                                | adjustment c              | lick                  |                                       |                     |            |                         | 24.0                   | Rate<br>00 10.00                         | Shows          | , )     |
|             |                                | [Add]                     |                       |                                       |                     |            |                         | 12.0                   |                                          | banke          | d       |
| 1           |                                |                           |                       |                                       |                     |            |                         | 32.0                   | 13.00                                    | time a         | t       |
|             |                                | ¬                         |                       |                                       |                     |            |                         |                        |                                          | varyin         | g       |
|             |                                |                           |                       |                                       |                     |            |                         |                        |                                          | rates          | ļ       |
|             | Total To Date (<br>Grand Total | o, 2009)                  | 68.00<br>68.00        | 00.00                                 |                     |            |                         |                        |                                          |                |         |
|             |                                |                           | 00.00                 |                                       |                     |            | 1000                    |                        | 1                                        |                |         |
|             | <u>A</u> dd                    | <u>E</u> dit              | <u>D</u> elete        |                                       |                     |            |                         | Help                   | E <u>x</u> it <                          | <              |         |
|             |                                |                           |                       |                                       |                     |            |                         |                        |                                          |                |         |
|             |                                |                           |                       |                                       | $\backslash$        |            |                         |                        |                                          |                |         |
|             |                                |                           |                       |                                       |                     |            |                         |                        |                                          |                |         |
| M           | lanual Time Ba                 | ank Adjustment            | _                     |                                       |                     |            | Manual Time Bank Ad     | justment               |                                          |                |         |
|             | Mar                            | nual Time Ba              | <mark>ınk Adju</mark> | stments                               |                     |            | Manual                  | Time Ban               | <mark>ik Adjustme</mark>                 | ents           |         |
|             | Deposi                         | t 💽                       |                       |                                       |                     |            | Withdrawal              |                        |                                          |                |         |
|             | Date 10/1/200                  | 9                         |                       | Time 08:0                             | 00                  |            | Date 10/1/2009          | <b>11</b>              | Tim                                      | ne  08:00      |         |
|             | Selecting                      | a manual Withdrav         | wal will proh         | ibit selection of<br>will be populate | f Rate,             |            | Selecting a man         | ual Withdrawa          | al will prohibit sele                    | ction of Rate, |         |
|             | the time v                     | withdrawal based of       | on your setti         | ngs for this                          | a during            |            | the time withdra        | wal based on           | your settings for                        | this           |         |
|             | employee                       | e/time bank               |                       |                                       |                     |            | employee/time b         | ank                    |                                          | 1000           |         |
|             | Rate 16                        | Get Rate                  |                       |                                       |                     |            | Rate 16                 | Get Rate               |                                          | 1.000          |         |
|             | Dept                           |                           |                       |                                       | -                   |            | Dept                    |                        |                                          | -              |         |
|             |                                |                           |                       |                                       |                     |            |                         |                        |                                          |                |         |
|             | Pos                            |                           |                       |                                       |                     |            | Pos                     |                        |                                          |                |         |
|             |                                |                           | Ok                    | Car                                   | ncel                |            |                         |                        | Ok                                       | Cancel         |         |
| L           |                                | -                         |                       |                                       |                     |            |                         |                        |                                          |                |         |

#### Assign Banks to Employees - continued

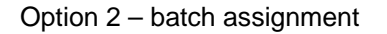

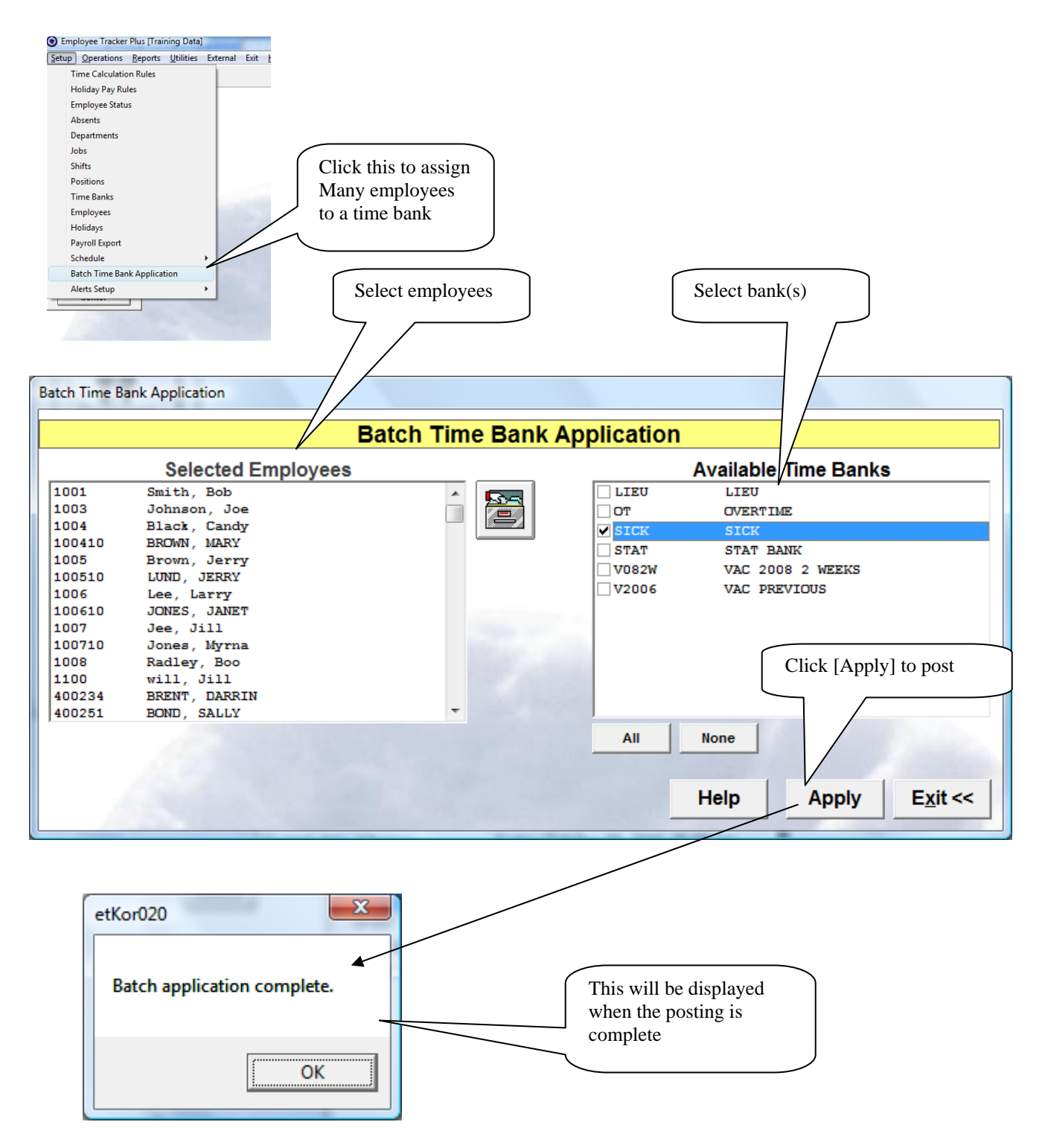

#### **Time Bank Withdrawals from transactions**

Everywhere that you can enter an absent transaction will withdraw time from a time bank if the absent code is linked to a time bank, if the paid time is greater than 0, and if the bank is assigned to an employee.

The steps that will do this include:

Weekly Schedule Monthly Schedule Schedule Inquiry Posting Schedule Patterns Edit T&A Time Approval Center

The follow example is from the Edit T&A screen but the time bank withdraw screen is the same in all processes.

| Employe     | ee Tracker Plus [ | Training Data] | Edit Time a | nd Attendance Transactions                               |                              |
|-------------|-------------------|----------------|-------------|----------------------------------------------------------|------------------------------|
| Utilities S | Shortcuts View    | 1              |             |                                                          |                              |
|             | no l              | Emplo          | sm          | ith, Bob                                                 | eak<br>isent<br>liday<br>ece |
|             | 2 Dra             | From           | Date 09/    | 15/2009 To Date 10/08/2009                               | t Approved                   |
| AND I       | En Ma             | Defau          | lt Column W | /idths 🔽 Daily Totals 🔽 W                                | ekly Totals                  |
| Туре        | Shift Date        | Worked Date    | Day         | Employee Tracker Plus Training D., \bs In Out Flag OT? T | ime Reg f                    |
| Absent      | 09/15/2009        | 09/15/2009     | Tue         | 8.00                                                     |                              |
| Time        | 09/16/2009        | 09/16/2009     | Wed         | Select the Record 07:30 am 12:00 pm C N                  | 4.50 4.50                    |
| Time        | 09/16/2009        | 09/16/2009     | Wed         | Turne To Add 12:32 pm 04:00 pm C N                       | 3.47 3.50                    |
|             | Weekly            |                |             | Туре то Аба                                              | 7.97 8.00                    |
|             |                   |                |             |                                                          |                              |
| Time        | 09/21/2009        | 09/21/2009     | Mon         | ADSENT • 07:30 am 09:00 pm C N                           | 13.50 8.00                   |
|             | Weekly            |                |             |                                                          | 13.50 8.00                   |
| -           | 4010010000        | 4010010000     |             | Ok Exit <<                                               |                              |
| Error       | 10/08/2009        | 10/08/2009     | Thu         | 07:30 am **:**                                           | 0.00                         |
|             | Total             |                |             |                                                          | 0.00 0.00                    |
|             | Total             |                |             |                                                          | 21.47 10.00                  |
|             |                   |                |             |                                                          |                              |
|             |                   |                |             |                                                          |                              |
|             |                   |                |             |                                                          |                              |
|             |                   |                |             |                                                          |                              |
|             |                   |                |             |                                                          |                              |
|             |                   |                |             |                                                          |                              |
|             |                   |                |             |                                                          |                              |
| 4           |                   |                |             |                                                          |                              |
|             |                   |                | 1           |                                                          |                              |
| <u>A</u> dd | 1000              | Dele           | ete         | <u>C</u> opy <u>P</u> revious <u>N</u> ext <u>P</u> rint | E <u>x</u> it <<             |

### Time Bank Withdrawals from transactions - continued

| mployee Tracker Plu: | s [Training                                                                                                    | D -1-                                                                                                    |                                                                                                    |                                                                                                    |                                                                                                    | IV Time                                                                                                    | 1                                                           | вгеак                                                                                                    |                                                                                                    |  |  |  |
|----------------------|----------------------------------------------------------------------------------------------------|----------------------------------------------------------------------------------------------------|----------------------------------------------------------------------------------------------------|----------------------------------------------------------------------------------------------------|----------------------------------------------------------------------------------------------------|----------------------------------------------------------------------------------------------------|-------------------------------------------------------------|----------------------------------------------------------------------------------------------------|----------------------------------------------------------------------------------------------------|--|--|--|
|                      |                                                                                                    | Data] - Ad                                                                                                    | d Absent R                                                                                                    | lecord                                                                                                    | - 13                                                                                                    | Time Fre                                                                                                    | ors 🔽                                                       | Absent<br>Holiday                                                                                                    |                                                                                                    |  |  |  |
|                      |                                                                                                    |                                                                                                    |                                                                                                    |                                                                                                    |                                                                                                    |                                                                                                    |                                                             | Viot Approved                                                                                                    |                                                                                                    |  |  |  |
| Shift Date           | 10/08/200                                                                                                    | 9                                                                                                    | Work                                                                                                    | ed Da                                                                                                    | te 10/08/20                                                                                                    | 09                                                                                                    |                                                             | Weekly                                                                                                    | Totals                                                                                                    |  |  |  |
| Absent Code          | VAC                                                                                                    | VACATI                                                                                                    | ON                                                                                                    |                                                                                                    |                                                                                                    | -                                                                                                    | Flag OT                                                     | ? Time                                                                                                    | Reg                                                                                                    |  |  |  |
| Abaant Tima          | 08:00                                                                                                    |                                                                                                    |                                                                                                    |                                                                                                    | Day Tim                                                                                                    | 08:00                                                                                                    | C N                                                         | 4.50                                                                                                    | 4.50                                                                                                    |  |  |  |
|                      | <u>2.502.50</u>                                                                                                    |                                                                                                    | Shift time                                                                                                    | e is 08:00                                                                                                    | Pay IIm                                                                                                    |                                                                                                    | C N                                                         | 3.47                                                                                                    | 3.50<br>8.00                                                                                                    |  |  |  |
| Shift                | 070153                                                                                                    | 07:00                                                                                                    | - 15:3                                                                                                    | D                                                                                                    |                                                                                                    | •                                                                                                    | C N                                                         | 13.50                                                                                                    | 8.00                                                                                                    |  |  |  |
| Department           | 10                                                                                                    | SHOP 1                                                                                                    |                                                                                                    |                                                                                                    |                                                                                                    | -                                                                                                    |                                                             | 13.50                                                                                                    | 8.00                                                                                                    |  |  |  |
| Position             | 004                                                                                                    | RECEIV                                                                                                    | ER                                                                                                    |                                                                                                    |                                                                                                    | -                                                                                                    |                                                             | 0.00                                                                                                    | 0.00                                                                                                    |  |  |  |
| Repetition           | Patterr                                                                                                    |                                                                                                    |                                                                                                    |                                                                                                    |                                                                                                    | _                                                                                                    |                                                             | 21.47                                                                                                    | 16.00                                                                                                    |  |  |  |
| Delete               | Copy                                                                                                    | Pre                                                                                                    | evious                                                                                                    | Ne                                                                                                    | xt F                                                                                                    | Print                                                                                                    |                                                             | F                                                                                                    | xit <<                                                                                                    |  |  |  |
| Dolere               | Tobà                                                                                                    |                                                                                                    | 1000                                                                                                    | <u>II</u> e.                                                                                                    |                                                                                                    |                                                                                                    |                                                             |                                                                                                    | 711 22                                                                                                    |  |  |  |
| Employee #1001       | 4.0                                                                                                    | IE Albe                                                                                                    | Lente R                                                                                                    | <b>W</b> CO                                                                                                    |                                                                                                    |                                                                                                    |                                                             |                                                                                                    |                                                                                                    |  |  |  |
|                      | Time                                                                                                    | e Ban                                                                                                    | k Wit                                                                                                    | hdra                                                                                                    | wal                                                                                                    |                                                                                                    |                                                             |                                                                                                    |                                                                                                    |  |  |  |
| equested             | 08:00                                                                                                    |                                                                                                    |                                                                                                    |                                                                                                    | ·                                                                                                    | v                                                                                                    | iew Ope                                                     | en and Clo                                                                                                    | osed                                                                                                    |  |  |  |
| ption                |                                                                                                    |                                                                                                    |                                                                                                    |                                                                                                    | State                                                                                                    | Available                                                                                                    | Payable                                                     | Balance                                                                                                    | e8:00                                                                                                    |  |  |  |
| Click to comp        | plete                                                                                                    | 2                                                                                                    |                                                                                                    |                                                                                                    |                                                                                                    |                                                                                                    |                                                             |                                                                                                    |                                                                                                    |  |  |  |
|                      |                                                                                                    |                                                                                                    |                                                                                                    |                                                                                                    |                                                                                                    |                                                                                                    |                                                             |                                                                                                    |                                                                                                    |  |  |  |
|                      | Absent Code  <br>Absent Time  <br>Shift  <br>Department  <br>Position  <br>Repetition<br>Repeat 1<br>Delete  <br>Employee #1001 | Absent Code VAC<br>Absent Time 08:00<br>Shift 070153<br>Department 10<br>Position 004<br>Repetition Patterr<br>Repeat 1<br>Delete Copy<br>Employee #1001<br>Time<br>quested 98:00<br>ption<br>D08 2 WEEKS | Absent Code VAC VACATI<br>Absent Time 08:00<br>Shift 070153 07:00<br>Department 10 SHOP 1<br>Position 004 RECEIV<br>Repetition Pattern<br>Polete Ved V<br>Repeat 1<br>Delete Copy Pre<br>Simployee #1001<br>Time Ban<br>Aquested 98:00<br>Stion<br>Stion<br>Stick to complete | Absent Code VAC VACATION<br>Absent Time 08:00<br>Shift 070153 07:00 - 15:30<br>Department 10 SHOP 1<br>Position 004 RECEIVER<br>Repetition Pattern Follo<br>Man Free Wed Frm F<br>Repeat 1<br>Delete Copy Previous<br>Employee #1001<br>Time Bank Witt<br>equested \$\overline{100}\$<br>Click to complete | Absent Code VAC VACATION<br>Absent Time 08:00<br>Shift 070153 07:00 - 15:30<br>Department 10 SHOP 1<br>Position 004 RECEIVER<br>Repetition Pattern Follow Sche<br>F Mon F Tor F Wed F The F fr F<br>Repeat 1 0<br>Delete Copy Previous Ne<br>Employee #1001<br>Time Bank Withdra<br>equested \$\overline{100}\$<br>Click to complete<br>Click to complete | Absent Code VAC VACATION<br>Absent Time 08:00 Pay Time<br>Shift 070153 07:00 - 15:30<br>Department 10 SHOP 1<br>Position 004 RECEIVER<br>Repetition Pattern Follow Scheduled Days<br>F Mon F The F West F Tho F Fri Set Set<br>Repeat 1 Ok E<br>Delete Copy Previous Next E<br>imployee #1001<br>Time Bank With drawal<br>requested p8:00<br>State<br>006 2 WEEKS Open | Absent Code VAC VACATION  Absent Time           Absent Time | Absent Code VAC VACATION<br>Absent Time 08:00 Pay Time 08:00<br>Shift 070153 07:00 - 15:30<br>Department 10 SHOP 1<br>Position 004 RECEIVER<br>Repetition Pattern Follow Scheduled Days<br>Fine Fire Five Fire Fire Set Set<br>Repeat 1 Ok Exit <<<br>Delete Copy Previous Next Print<br>Time Bank Withdrawal<br>equested 08:00 View Ope<br>State Available Payable<br>Obs 2 WEEKS Open 68:00 08:00<br>Click to complete<br>Pay From Selected | Absent Code VAC VACATION<br>Absent Time 08:00 Pay Time 08:00<br>Shift 070153 07:00 - 15:30 Pay Time 08:00<br>Position 004 RECEIVER<br>Position Pattern<br>Follow Scheduled Days<br>Repeat 1 Ok Exit <<br>Delete Copy Previous Next Print Exit<br>mployee #1001<br>Time Bank Withdrawal<br>rquested \$0:00<br>View Open and Ck<br>State Available Payable Balance<br>Delete Complete<br>Click to complete<br>Pay From Selected Cancel Trans |  |  |  |

#### Time Bank Run

The time bank run, increases the time balances in a bank based on the accrual formula. You must enter the accrual formula in the time bank setup screen. The accrual formula must reflect the duration of time that you are processing in order to generate the deposit. For example sick bank that increases by 8:00 hours per month would be run once per month. A vacation bank that you wish to accrue in line with your pay period should be run once per pay period.

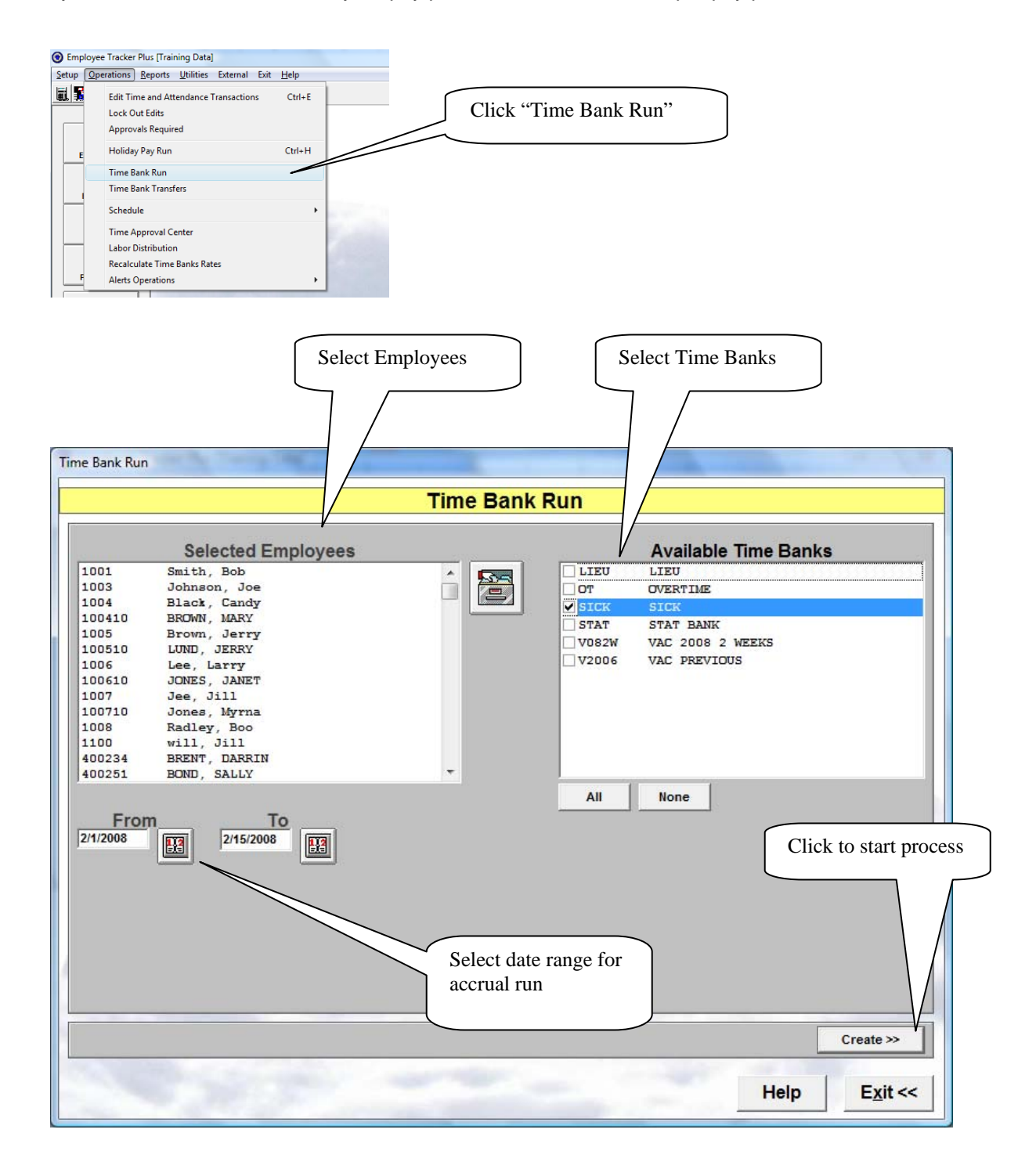

#### Time Bank Run – continued

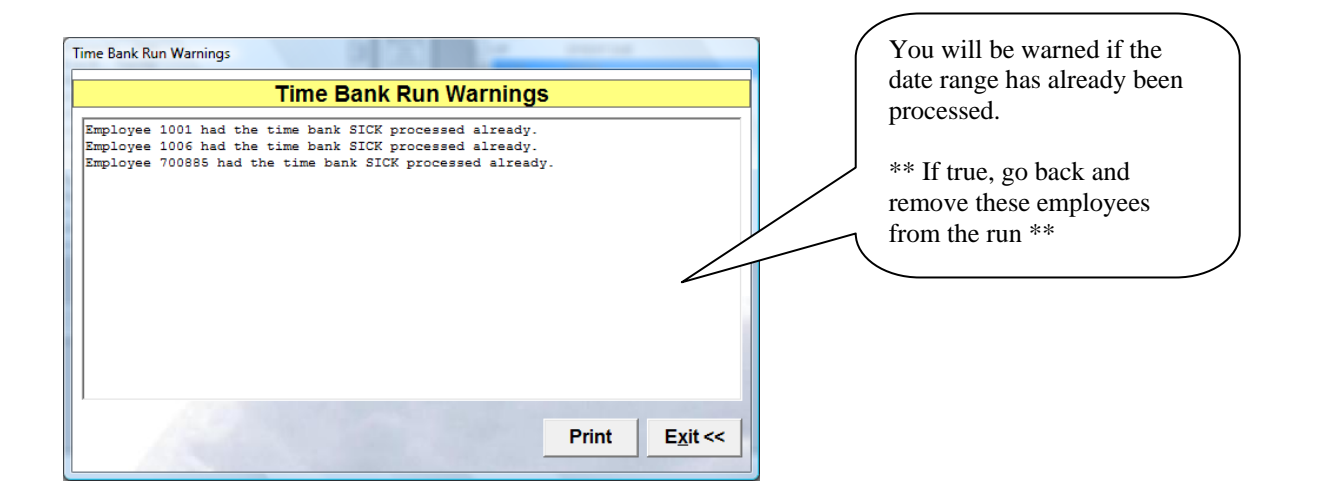

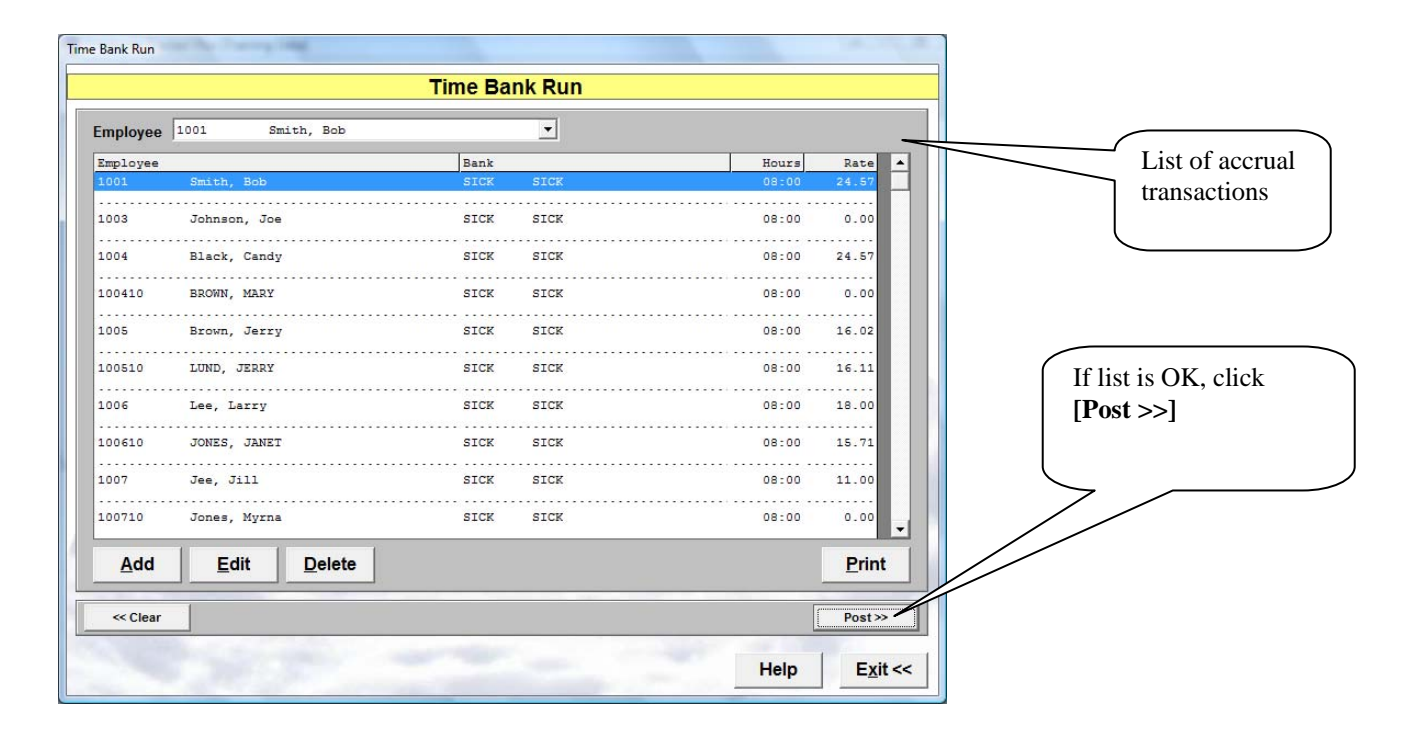

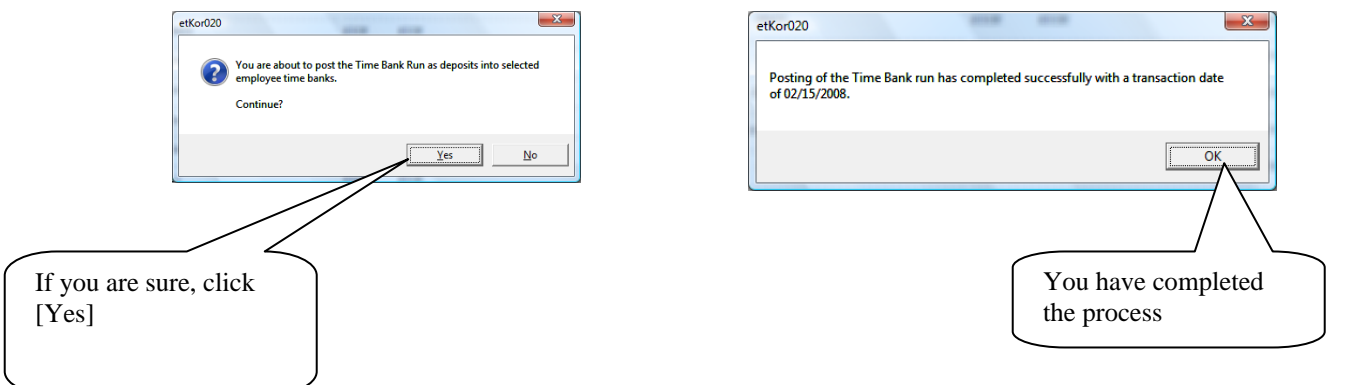

Page 14 of 18 Employee Tracker Timebanking.doc

#### **Time Bank Transfers**

This allows you to transfer the balance from an employee's time bank to another of their time banks. Typically this is used to transfer vacation bank transactions from a 2 week bank to a 3 week bank.

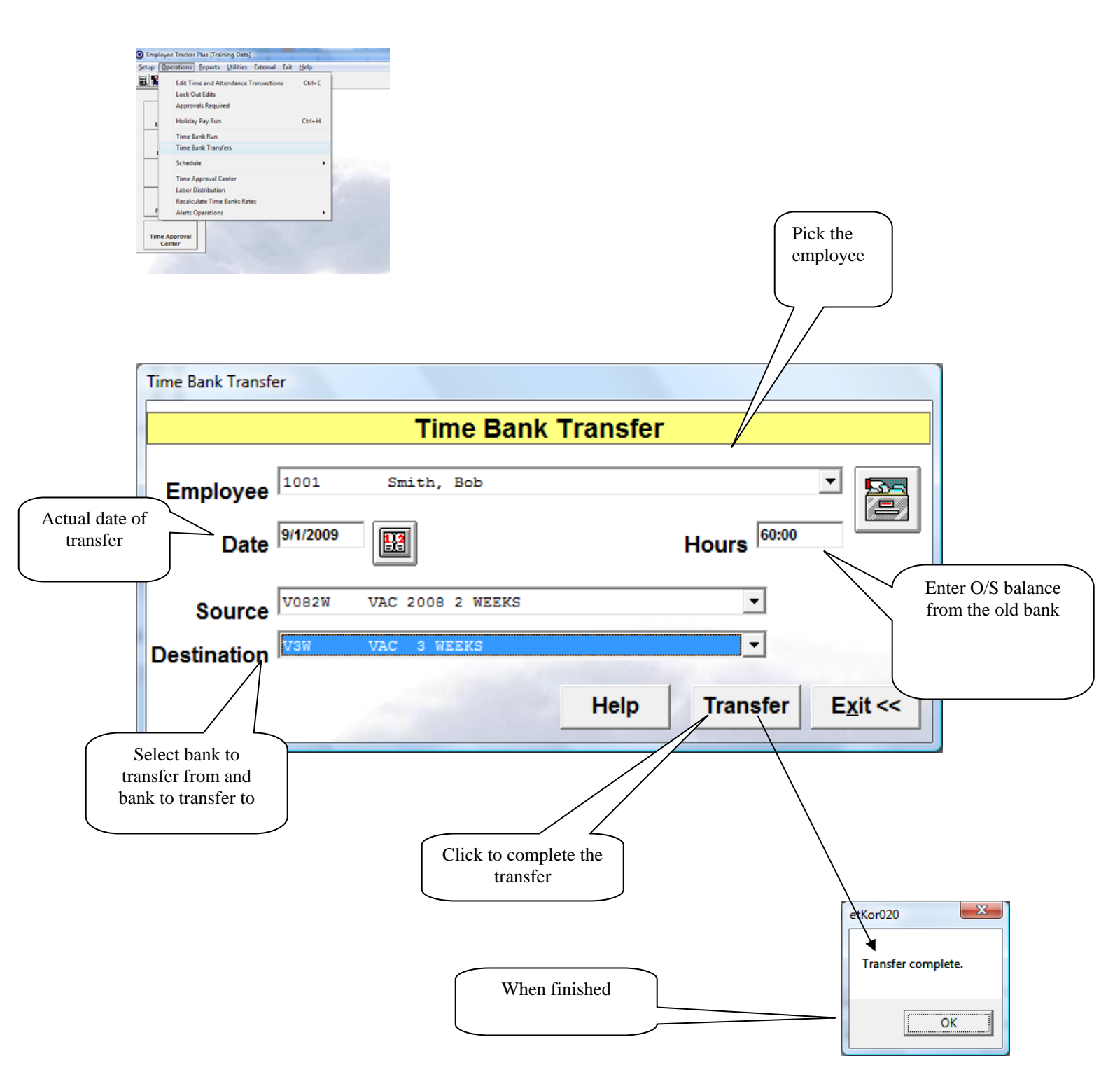

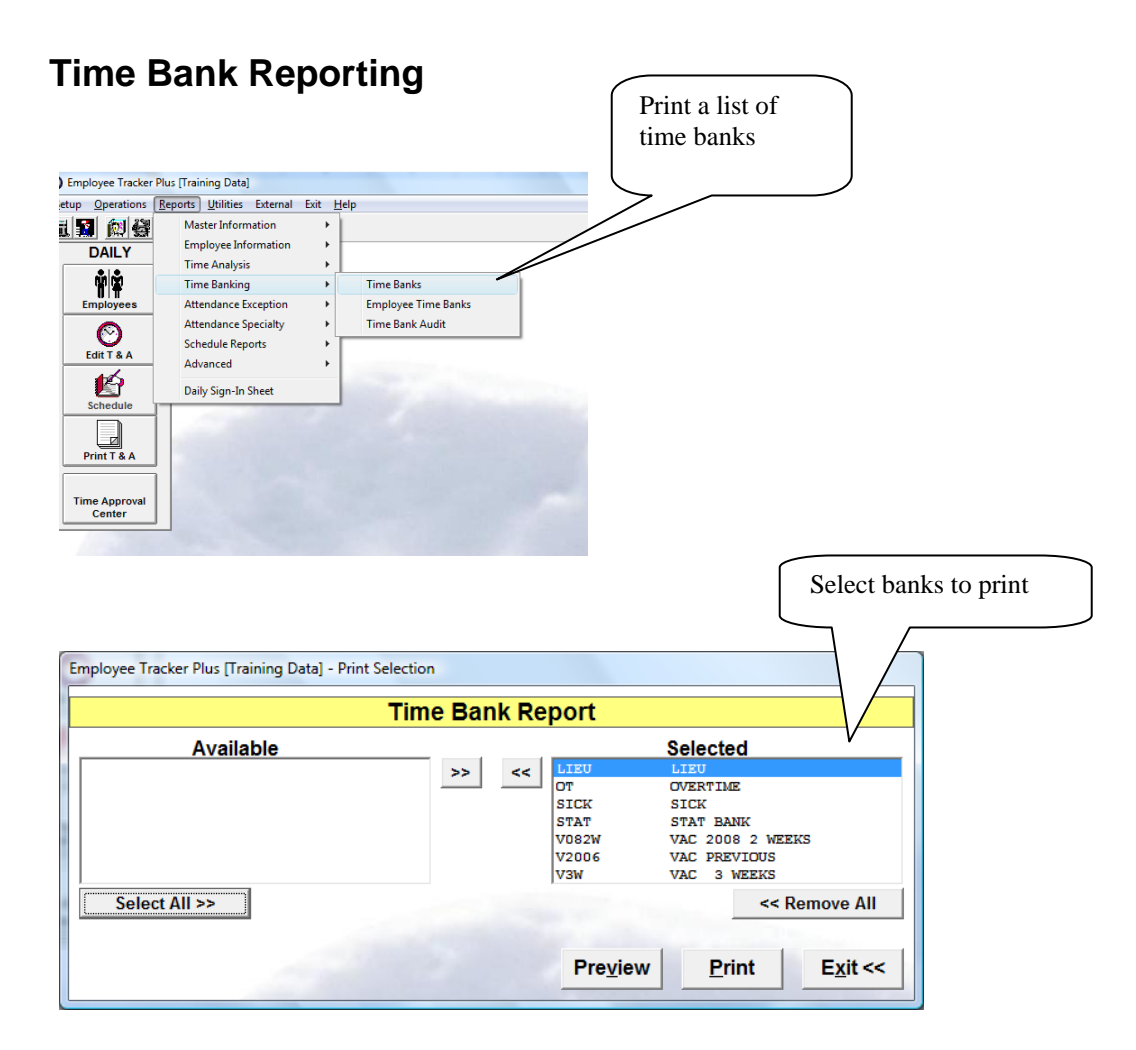

| Time Banl                                 | k List                               |                     |                    |  |
|-------------------------------------------|--------------------------------------|---------------------|--------------------|--|
| LIEU LIEU<br>Start Date: 01/01/2007       | End Date: 12/31/2999                 | Open/Closed: Open   | Allow Negative: No |  |
| OT OVE<br>Start Date: 01/01/2008          | RTIME<br>End Date: 12/31/2999        | Open/Closed: Open   | Allow Negative: No |  |
| SICK SICK<br>Start Date: 01/01/2008       | C End Date: 12/31/2010               | Open/Closed: Open   | Allow Negative: No |  |
| STAT STA<br>Start Date: 05/05/2006        | T BANK<br>End Date: 12/28/2009       | Open/Closed: Open   | Allow Negative: No |  |
| V082W VAC<br>Start Date: 01/01/2007       | 2008 2 WEEKS<br>End Date: 12/31/2009 | Open/Closed: Open   | Allow Negative: No |  |
| V2006 VAC<br>Start Date: 01/01/2005       | PREVIOUS<br>End Date: 03/31/2006     | Open/Closed: Closed | Allow Negative: No |  |
| V <u>3W</u> VAC<br>Start Date: 01/01/2009 | 3 WEEKS<br>End Date: 12/31/2009      | Open/Closed: Open   | Allow Negative: No |  |

### **Time Bank Reporting - continued**

Print balance report per employee

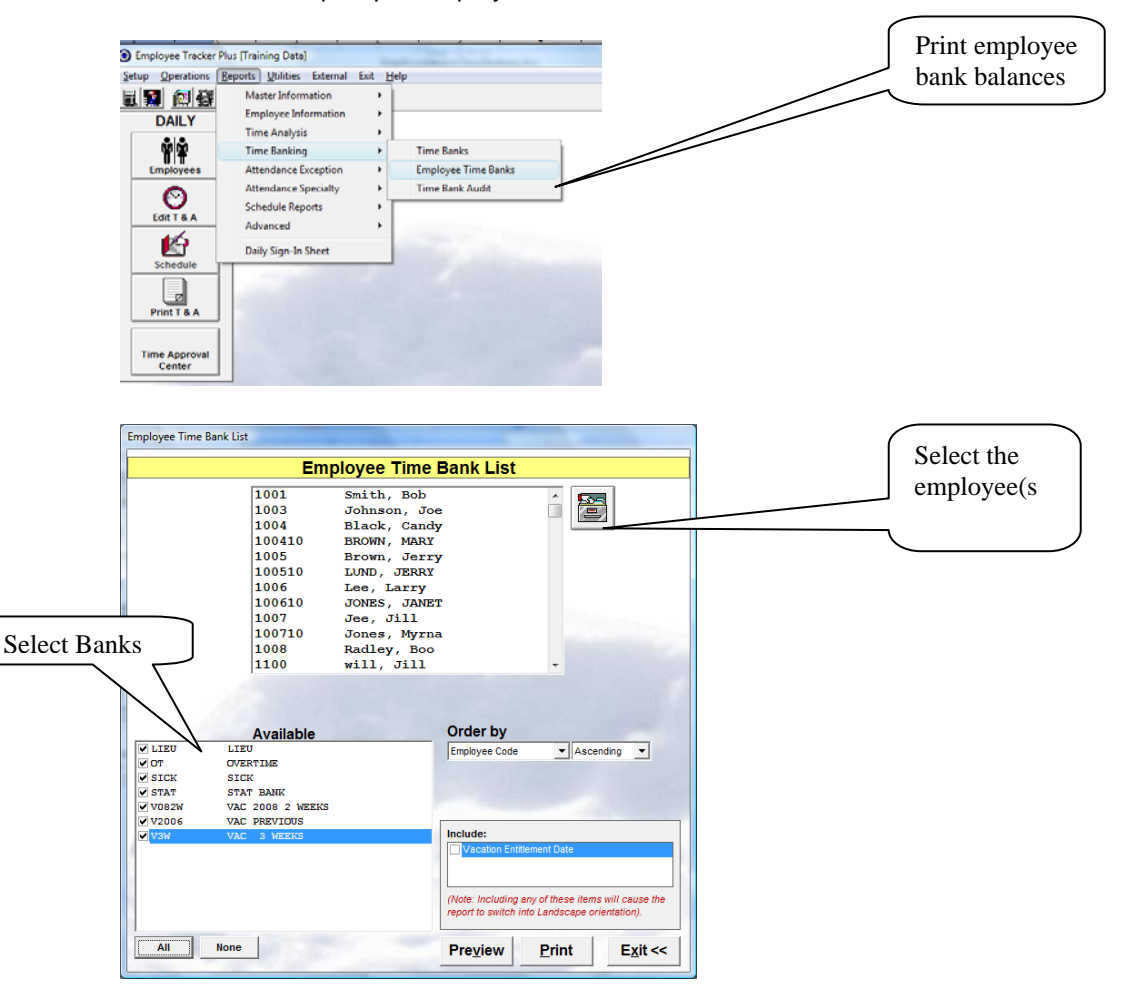

| Employee   |              | Start      | Stop       | Time Ban | <u>k</u>         | Balance |
|------------|--------------|------------|------------|----------|------------------|---------|
| 1001       | Smith, Bob   | 01/01/2008 | 12/31/2999 | OT       | OVERTIME         | 00:00   |
|            |              | 01/01/2008 | 12/31/2010 | SICK     | SICK             | 24:00   |
|            |              | 01/01/2007 | 12/31/2009 | V082W    | VAC 2008 2 WEEKS | 00:00   |
|            |              | 01/01/2005 | 03/31/2006 | V2006    | VAC PREVIOUS     | 00:00   |
|            |              | 01/01/2009 | 12/31/2009 | V3W      | VAC 3 WEEKS      | 60:00   |
| 1003 Johns | Johnson, Joe | 01/01/2008 | 12/31/2999 | от       | OVERTIME         | 00:00   |
|            |              | 01/01/2008 | 12/31/2010 | SICK     | SICK             | 08:00   |
|            |              | 05/05/2006 | 12/28/2009 | STAT     | STAT BANK        | -08:00  |
|            |              | 01/01/2005 | 03/31/2006 | V2006    | VAC PREVIOUS     | 80:00   |
| 1004       | Black, Candy | 01/01/2008 | 12/31/2999 | от       | OVERTIME         | 00:00   |
|            |              | 01/01/2008 | 12/31/2010 | SICK     | SICK             | 08:00   |
|            |              | 05/05/2006 | 12/28/2009 | STAT     | STAT BANK        | 00:00   |
|            |              | 01/01/2007 | 12/31/2009 | V082W    | VAC 2008 2 WEEKS | 00:00   |
| 100410     | BROWN, MARY  | 01/01/2008 | 12/31/2010 | SICK     | SICK             | 08:00   |
|            |              | 05/05/2006 | 12/28/2009 | STAT     | STAT BANK        | 00:00   |
|            |              | 01/01/2007 | 12/31/2009 | V082W    | VAC 2008 2 WEEKS | 75:00   |
| 1005       | Brown, Jerry | 01/01/2008 | 12/31/2010 | SICK     | SICK             | 08:00   |
|            |              | 05/05/2006 | 12/28/2009 | STAT     | STAT BANK        | 00:00   |
|            |              | 01/01/2007 | 12/31/2009 | V082W    | VAC 2008 2 WEEKS | 75:00   |

Page 17 of 18 Employee Tracker Timebanking.doc

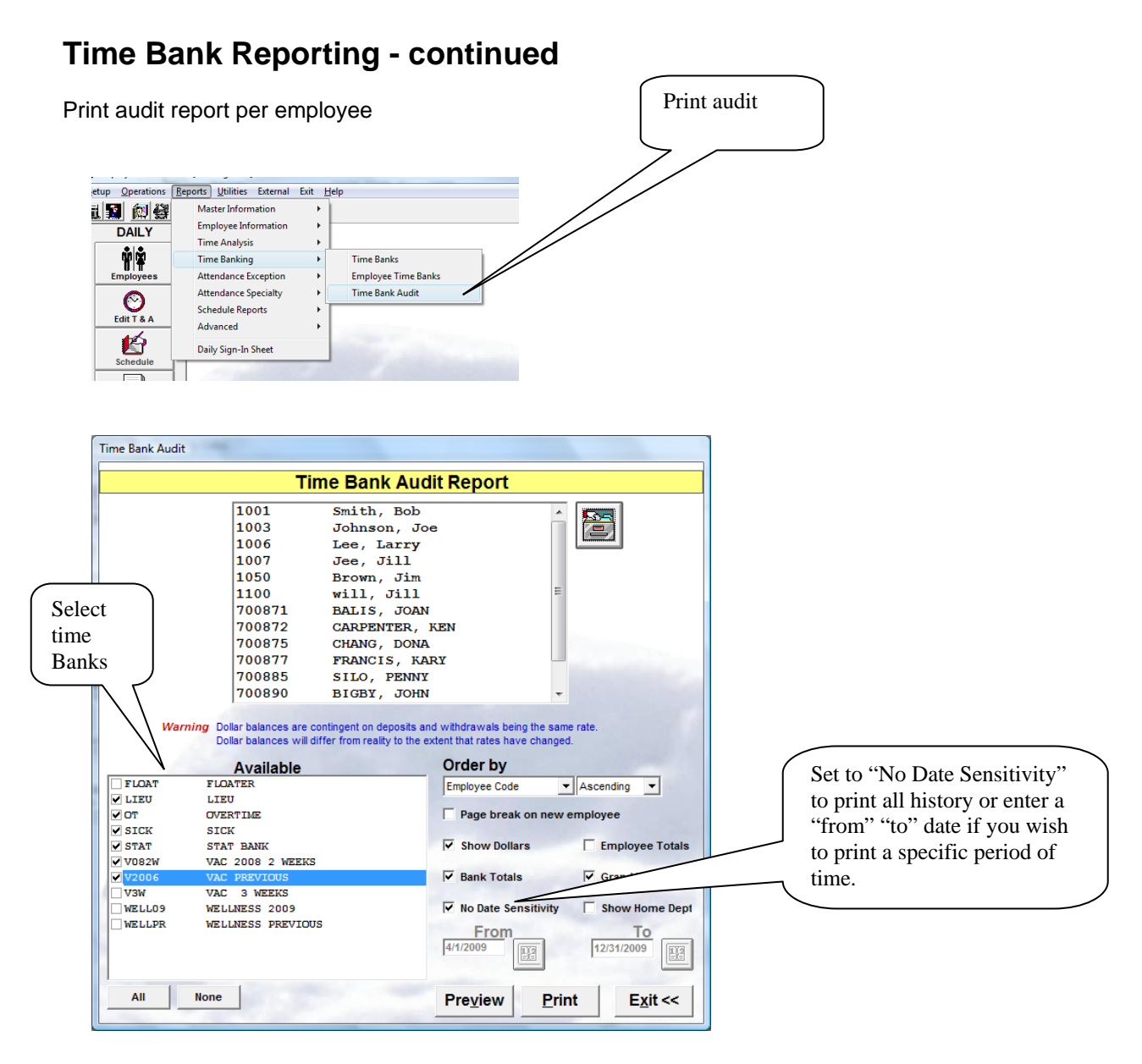

|      |            |                          |                                |         |            | 10/09/2009     | 10:13 a |
|------|------------|--------------------------|--------------------------------|---------|------------|----------------|---------|
| Time | Bank /     | \udit                    |                                |         |            |                |         |
| Time |            | huun                     | •                              |         |            |                |         |
|      |            | Date                     | Source                         | Deposit | Withdrawal | Balance Hours  |         |
| 1001 | Smith, Bob |                          |                                |         |            |                |         |
| LIEU | LIEU       | 01/01/2000               | Opening Balance                | 00:00   |            | 00:00          |         |
|      |            | 0110112000               | Bank Totals                    | 00:00   | 00:00      | 00:00          |         |
| от   | OVERTIME   |                          |                                |         |            |                |         |
|      |            | 01/01/2000<br>08/18/2009 | Opening Balance<br>Transaction | 00:00   | 00:00      | 00:00<br>00:00 |         |
|      |            |                          | Bank Totals                    | 00:00   | 00:00      | 00:00          |         |
| SICK | SICK       |                          |                                |         |            |                |         |
|      |            | 01/01/2008               | Opening Balance                | 00:00   |            | 00:00          |         |
|      |            | 01/01/2008               | Opening Balance                | 00:00   |            | 00:00          |         |
|      |            | 01/31/2008               | Run                            | 08:00   |            | 08:00          |         |
|      |            | 02/15/2008               | Run                            | 08:00   |            | 16:00          |         |
|      |            | 02/15/2008               | Run                            | 08:00   |            | 24:00          |         |
|      |            |                          | Bank Totals                    | 24:00   | 00:00      | 24:00          |         |